# GitLab 使用介绍

# 目录

| 1. | 我们的 Git 开发版本管理服务器     | L |
|----|-----------------------|---|
| 2. | 在 GitLab 界面查看看项目的相关信息 | L |
| 3. | 在 GitLab 界面创建自己项目     | 2 |
| 4. | 在 Window 安装 Git 客户端软件 | 3 |
| 5. | 生成 SSH 密匙来验证身份        | 1 |
| 6. | 初始化 GitLab 上的项目存储库    | 5 |
| 7. | 克隆 Git 服务器上的项目到本地10   | ) |
| 8. | 提交与推送项目文件12           | L |

1. 我们的开发版本管理服务器: 192.168.1.16,用 <u>http://192.168.1.16</u> 访问即为 GitLab 界面

| GITLAB                 | Dashboard                                           |                | ۵۵ -              | + 🔺 🔍                 | Search              |
|------------------------|-----------------------------------------------------|----------------|-------------------|-----------------------|---------------------|
| Â                      | Issues 1                                            | Merge Requests | 0                 | Search                | Help                |
| ● 微信项目基本<br>时对中文翻译也做了一 | uted on wall at / weixin<br><sup>比</sup> 己完成。<br>·· |                | 3 days ago.<br>,同 | Projects (1)          | + New Project       |
| opened                 | issue Test Issue 测试开bug at/ w                       | veixin         | 3 days ago.       | Last activity: 3 days | s ago $\rightarrow$ |
| joined pro             | ject at / weixin                                    |                | 3 days ago.       | News Feed             |                     |
| joined p               | roject at / weixin                                  |                | 3 days ago.       | Homepage Blog         | g @gitlabhq         |

2. 登录 GitLab 界面后,点击一个项目,进入项目空间,可以看到项目的相关信息。 在这里你可以查阅项目的文件内容、提交历史、Bug 列表 (Issues)、讨论墙、维基页 面等等。

| GITLAE            | eix weix                          | in               |          |          | ¢ĉ           | +     | *        | Q Search         |               |
|-------------------|-----------------------------------|------------------|----------|----------|--------------|-------|----------|------------------|---------------|
| Â                 | Files                             | Commits          | Network  | Issues 1 |              | Merge | Requests | Wall             | Wiki          |
| A Show            | 🛔 Team                            | Attachments      | Snippets |          | 🗷 Edit       | t     | Services | Hooks            | Deploy Keys   |
| SSH HTTP          | git@localhost                     | ::ali/weixin.git |          |          |              |       | 40       | Download Merge F | Request Issue |
| <b>又</b><br>● 微信码 | ommented on wa<br><i>顾目基本已完成。</i> | ll at / weixin   |          |          | , <i>[</i> 2 | 司时对中, | 文翻译也做    | 7                | 3 days ago.   |

3. 登录 GitLab 界面后,你可以创建自己的项目,别的开发人员也可以加入你的项目。 在右侧的 Projects 框里可以看到当前所有的项目、自己的项目和自己加入的项目。点击 +New Project 按钮可以创建新项目(顶部的+号也一样可以)。

- a) 只需要填写一个项目名称,点击 Create project 按钮就可以创建项目。新项目建 立在你的用户名之下(例如这里是 ali),SSH 访问的 URL 格式为: git@192.168.1.16:ali/example.git。
- b) 新项目创建后,需要通过Git客户端进行初始化以后才能够使用,在新项目页面给 出了通过Git命令行工具初始化的方法。因为我们这里介绍的是使用TortoiseGit 客户端,所以在这里我们先不初始化项目存储库,等到做完第4、5步,设定好用 户密匙后再介绍用TortoiseGit来初始化项目存储库。

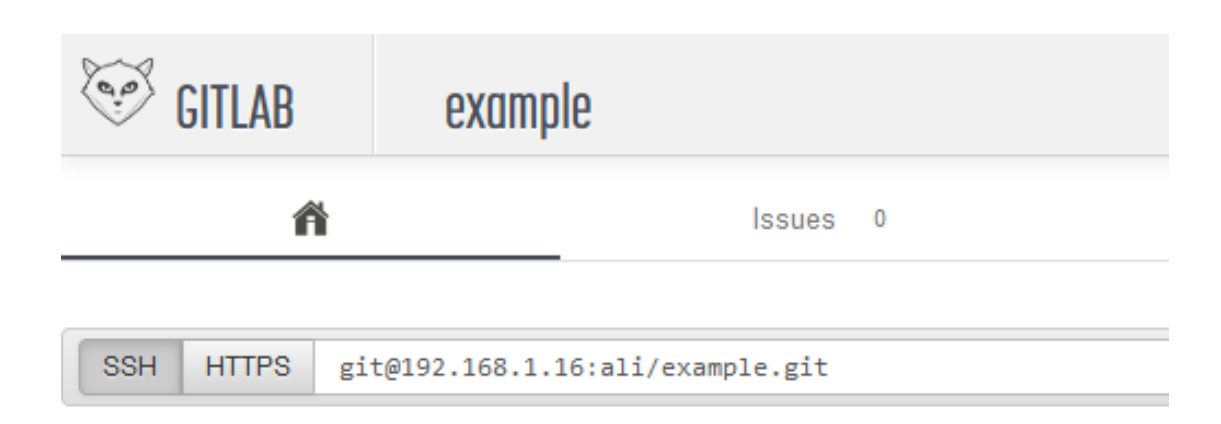

#### Git global setup:

```
git config --global user.name "----"
git config --global user.email "-----"
```

## Create Repository

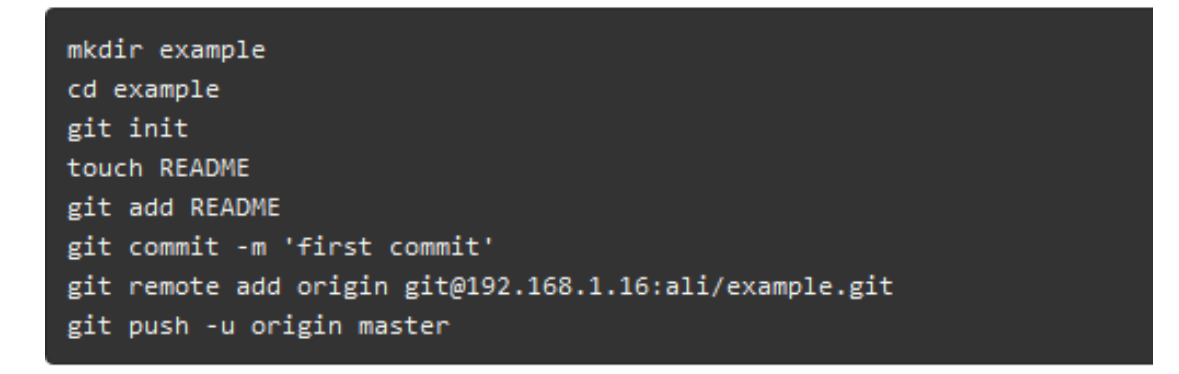

### Existing Git Repo?

```
cd existing_git_repo
git remote add origin git@192.168.1.16:ali/example.git
git push -u origin master
```

- 4. 在你的 Windows 客户端,为了能够方便的检入检出项目,需要安装 Git 客户端软件:
  - a) 到此处下载最新版 msysgit 并安装 (基本上一路 Next 即可,因为我们还要安装 tortoisegit,所以没必要选择 "Windows explorer integration")
  - b) 到<u>此处</u>下载最新版 tortoisegit 并安装(基本上一路 Next 即可。如果是在 WindowsXP 上安装, 需要先安装 Windows Installer 4.5); 如果你需要中文包, 可以到<u>这里</u>下载, 直接安装就可以了。

- 5. 因为我们使用 SSH 协议来与 Git 服务器通讯,所以需要生成 SSH 密匙来验证身份:
  - a) 从 Windows 开始菜单选择 TortoiseGit , 点击其下的 Puttygen 工具 , 该工具用 于生成 Putty 支持的 SSH 密匙对。

| 📗 TortoiseGit       |  |  |
|---------------------|--|--|
| 👷 Help              |  |  |
| 🚊 Pageant           |  |  |
| 😰 Puttygen          |  |  |
| 🔊 Settings (64 bit) |  |  |
| 🗟 TortoiseGitBlame  |  |  |
| 🔄 TortoiseIDiff     |  |  |
| 🔉 TortoiseMerge     |  |  |
| Website             |  |  |

b) 点击 Generate 按钮,然后在窗口的空白区域晃动鼠标,一个新的密匙对就生成出来了。将 Public key (公匙)和 Private key (私匙)都保存好,其中 Private key 是你的 TortoiseGit 用来验证身份用的,所以一定不要丢失了。

| PuTTY Key Generator                     | X                                |
|-----------------------------------------|----------------------------------|
| File Key Conversions Help               |                                  |
| Key<br>No key.                          |                                  |
| Actions                                 |                                  |
| Generate a public/private key pair      | Generate                         |
| Load an existing private key file       | Load                             |
| Save the generated key                  | Save public key Save private key |
| Parameters                              |                                  |
| Type of key to generate:<br>SSH-1 (RSA) | H-2 RSA 💿 SSH-2 DSA              |
| Number of bits in a generated key:      | 1024                             |

| 🕈 PuTTY Key Generat                                       | tor                                              | <u> </u>                                                       |   |  |  |
|-----------------------------------------------------------|--------------------------------------------------|----------------------------------------------------------------|---|--|--|
| File Key Conversio                                        | ons Help                                         |                                                                |   |  |  |
| Key                                                       |                                                  |                                                                |   |  |  |
| Public key for pasting into OpenSSH authorized_keys file: |                                                  |                                                                |   |  |  |
| ssh-rsa                                                   | ssh-rsa                                          |                                                                |   |  |  |
| AAAAB3NzaC1yc2EA<br>rC9rd1H3+mU5x6Ut3v                    | AAABJQAAAIEAI/u9sHcXzi<br>ABFhr25KabHpZr4rBI3S5u | KqyMIT3IYCnX9/etNbyCX/UBCWtu/<br>KNiltEc804o3zQDSbPJGnxf8vRHRT |   |  |  |
| mb/QdE+6ENNqaqZJ                                          | hyG47wIAEKo4lfAEict0IHG                          | GuRvfmqdXT3q90PpF0ThPgbW0=                                     |   |  |  |
| rsa-key-20130114                                          |                                                  | <b>T</b>                                                       |   |  |  |
| Key fingerprint:                                          | ssh-rsa 1024 fd:26:77:5c:3                       | 30:37:eb:87:b2:39:de.fd:42:b7:b5:b1                            |   |  |  |
| Key comment:                                              | rsa-key-20130114                                 |                                                                |   |  |  |
| Key passphrase:                                           |                                                  |                                                                |   |  |  |
| Confirm passphrase:                                       |                                                  |                                                                |   |  |  |
| Actions                                                   |                                                  |                                                                | ĥ |  |  |
| Generate a public/priva                                   | ate key pair                                     | Generate                                                       |   |  |  |
| Load an existing private                                  | e key file                                       | Load                                                           |   |  |  |
| Save the generated key Save public key Save private key   |                                                  |                                                                |   |  |  |
| Parameters                                                |                                                  |                                                                |   |  |  |
| Type of key to generate<br>SSH-1 (RSA)                    | e:                                               | SSH-2 DSA                                                      |   |  |  |
| Number of bits in a gen                                   | erated key:                                      | 1024                                                           |   |  |  |

c) 将生成的 Public key 粘贴到 GitLab 站点里你的帐号里。登录 <u>http://192.168.1.6</u>, 点击顶部的头像进入你的 Profile,在 SSH Keys 选单下点击 Add new,把上面我 们生成的 Public key 内容粘贴进来并保存(title 即名字随便起)。完成之后你的身 份就可以被你的 Private key 验证了。

| 🧐 GITLAB          | Profile                         |                            | + 🔺             | ۹ Search |
|-------------------|---------------------------------|----------------------------|-----------------|----------|
| ñ                 | Account                         | SSH Keys 0                 | Design          | History  |
| SSH Keys          |                                 |                            |                 | Add new  |
| SSH key allows yo | u to establish a secure connect | ion between your computer  | and GitLab      |          |
| Name              |                                 | Added                      |                 |          |
|                   | There are                       | no SSH keys with access to | o your account. |          |

d) 从 Windows 开始菜单选择 TortoiseGit,点击其下的 Settings 工具,在对话框里选择 Git 项,填写你的帐号信息和你刚刚生成的 Private key:

| 양 设置 - TortoiseGit                   |                                           | ×              |
|--------------------------------------|-------------------------------------------|----------------|
| ▲ 🔩 常规设置                             | 🔦 Git                                     |                |
|                                      |                                           |                |
| 小小 扩展菜单                              | 名字(187):                                  |                |
| ₩ 药每1                                | Rmail.                                    |                |
| ₩ 5562                               | Similar house Divisions' A set            |                |
| ₩ 颜色3                                | Signing Key D. tosers (. SSR) ppk         |                |
| (編辑器                                 |                                           |                |
| 🔺 痴 图标覆盖                             | □ 自动换行: 检查回车 false ▼                      |                |
|                                      |                                           |                |
| - 100 覆盖程序                           | ││ 在提交日志中缺少Signed-Off-By时给出警告             |                |
|                                      | ☑ 保存为全局 (G)                               |                |
| ○○○○○○○○○○○○○○○○○○○○○○○○○○○○○○○○○○○○ | 編辑本地.git/config(l) 編辑全局.git/config(o) 🐉编辑 | 系统gitconfig(y) |
|                                      | 编辑系                                       | 系统gitconfig(w) |
| Git                                  |                                           |                |
| ▲ ⑦ Hook 脚本                          |                                           |                |
| 🧼 问题跟踪器集成                            |                                           |                |
|                                      |                                           | (A) <b>帮助</b>  |

- 6. 设定完用户验证密匙后,我们就可以初始化 GitLab 上的项目存储库了:
  - a) 在Windows 文件管理器任意目录下(例如 D:\Dev 新建一个目录,例如 example;
  - b) 进入 D:\Dev\example 目录 鼠标右键点击空白区域 选择"Git Create repository here...",在弹出对话框中点确认即可,这样一个空的本地 Git 存储库就建立了;

|           | *=                         |        |
|-----------|----------------------------|--------|
|           | 亘⁄व(V)                     | •      |
|           | 排序方式(O)                    | •      |
|           | 分组依据(P)                    | +      |
|           | 刷新(E)                      |        |
|           | 自定义文件夹(F)                  |        |
|           | 粘贴(P)                      |        |
|           | 粘贴快捷方式(S)                  |        |
|           | 撤消 重命名(U)                  | Ctrl+Z |
|           | Git Init Here              |        |
|           | Git Gui                    |        |
|           | Git Bash                   |        |
|           | 共享(H)                      | ۲      |
| N         | Git Clone                  |        |
| ľ         | Git Create repository here |        |
| R         | TortoiseGit                | ۰.     |
| <b>\$</b> | WinMerge                   |        |
| s         | 共享文件夹同步                    | +      |
|           | 新建(W)                      | ۲      |
|           | 扂性(R)                      |        |

c) 在该文件夹下创建新文件或者把已有的项目文件拷贝进来,例如我们创建一个空的

README.txt 文本文件。这时 Git 能侦测到存储库被改变了。点击鼠标右键,选择 Git Commit -> "master"…,在弹出对话框里输入提交注释,选择要加入版本 控制的文件(这里就是 README.txt),点确定即可;

|     | 查看(V)                  | ۱.     |
|-----|------------------------|--------|
|     | 排序方式(O)                | •      |
|     | 分组依据(P)                | •      |
|     | 刷新(E)                  |        |
|     | 自定义文件夹(F)              |        |
|     | 粘贴(P)                  |        |
|     | 粘贴快捷方式(S)              |        |
|     | 撤消 重命名(U)              | Ctrl+Z |
|     | Git Add all files now  |        |
|     | Git Commit Tool        |        |
|     | Git Gui                |        |
|     | Git Branch             | •      |
|     | Git Bash               |        |
|     | 共享(H)                  | ۲      |
| eq. | Git Sync               |        |
| 7   | Git Commit -> "master" |        |
| *   | TortoiseGit            | •      |
| 2   | WinMerge               |        |
| s   | 共享文件夹同步                | •      |
|     | 新建(W)                  | ×      |
|     | <b>属性(R)</b>           |        |

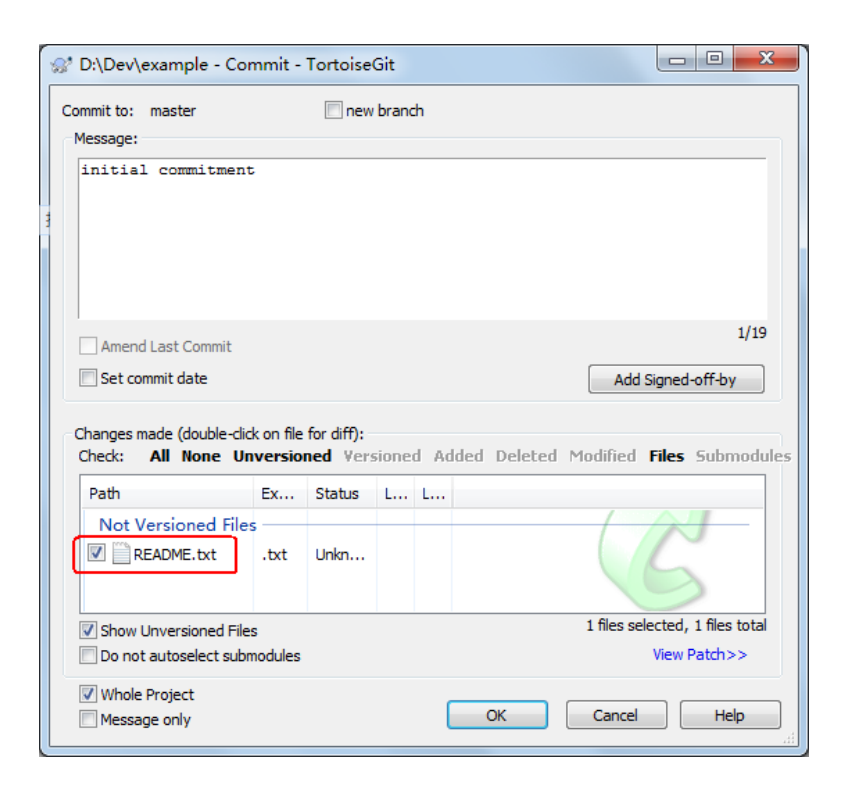

 d) 这时候你只是在本地实现了使用 Git 管理项目,在上一步点击确定后,会弹出另外 一个对话框指示本地提交成功,点击其左下角的 Push...按钮,把我们的改动递交 到 Git 服务器上去。

| 😪 D:\Dev\example - Git Command Progress - TortoiseGit                                                 |
|----------------------------------------------------------------------------------------------------|
|                                                                                                    |
| [master (root-commit) 759a4e3] initial commitment<br>0 files changed<br>create mode 100644 README.txt |
| Success (172 ms @ 2013/1/17 15:19:37)                                                                 |
| Push Close Abort                                                                                      |

此时会弹出 Push 对话框,在 Ref - Remote 栏里设定当前分支名为 master;

| D:\Dev\example                                                                                                    | - Push - TortoiseGit 📃                                                                                                    |
|----------------------------------------------------------------------------------------------------|----------------------------------------------------------------------------------------------------|
| Ref                                                                                                    | 25                                                                                                    |
| Local:                                                                                                    | master 🔹 🕨                                                                                                    |
| Remote:                                                                                                    | master 🔹 🛄                                                                                                    |
| Destination                                                                                                    |                                                                                                    |
| Remote:                                                                                                    | origin   Manage                                                                                                    |
| O Arbitrary URL:                                                                                                    | git@192.168.1.16:ali/example.git v                                                                                                    |
| Options<br>Force Overwrite<br>Use Thin Pack (<br>Include Tags<br>Autoload Putty<br>Set upstream/to<br>Always push to<br>Always push to | Existing Branch (May discard changes)<br>For slow network connections)<br>Key<br>rack remote branch<br>the selected remote archive for this local branch<br>the selected remote branch for this local branch |
|                                                                                                    | OK Cancel Help                                                                                                    |

然后点击 Destination – Remote 栏的 Manage 按钮,在弹出的设置对话框中设

定 Remote 为 origin, URL 为我们从第 3 步创建新项目中得到的 URL (git@192.168.1.16:ali/example.git),Putty则是我们在第5步中创建的Private key(后缀为.ppk),点击 "Add New/Save" 按钮保存这一设置,然后点确定退

| 👷 Settings - TortoiseGit                                                                                                    |         |                                             |                                                                               | x          |
|----------------------------------------------------------------------------------------------------|---------|---------------------------------------------|-------------------------------------------------------------------------------|------------|
| General<br>General<br>Context M<br>Set Extend<br>Colors 1<br>Colors 2<br>Colors 3<br>Colors 3<br>Colors 3<br>Colors 3<br>Colors 3<br>Colors 3<br>Colors 4<br>Colors 4<br>Colors 4<br>Colors 4<br>Colors 5<br>Colors 5<br>Colors 4<br>Colors 5<br>Colors 5<br>Colors 4<br>Colors 5<br>Colors 5<br>Colors 5<br>Colors 7<br>Colors 7<br>Color | Remote: | Remote:<br>URL:<br>Putty<br>Add New<br>Remo | origin<br>git@192.168.1.16:ali/example.<br>D:\Users\ \.ssh\ .p<br>/Save<br>we | git<br>opk |
|                                                                                                    |         | 确定                                          | <b>取消</b> 应用(A)                                                               | 帮助         |

出这个对话框。

确认提交 Push 操作之后,你会得到一个 Success 的结果。如果不是这样的蓝色字样,你就得好好检查你的设置了。到此,我们的新项目存储库就初始化完成了。

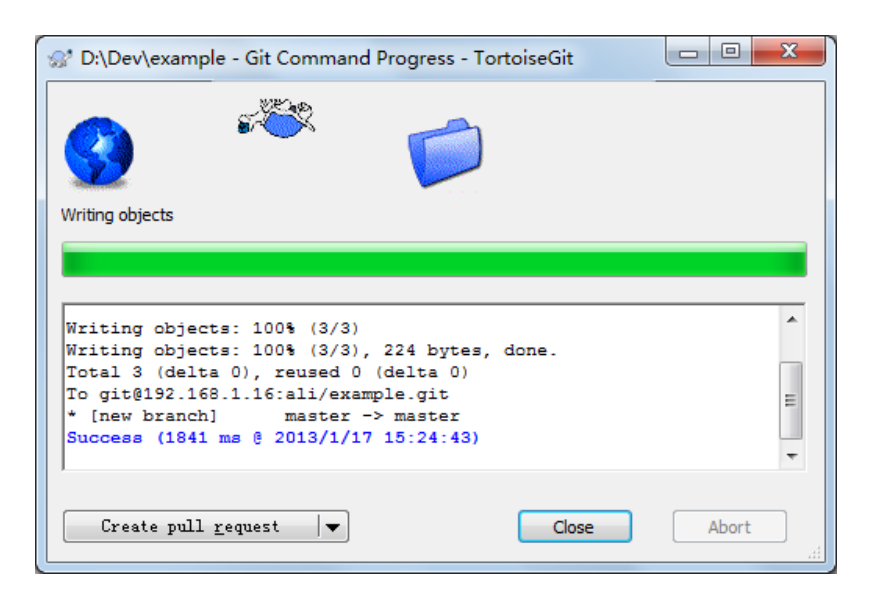

- 7. 如何克隆 Git 服务器上的项目到本地:
  - a) 在 Windows 文件管理器任意目录下 (例如 D:\Dev ), 鼠标右键点击空白区域, 可 以看到 Git Clone 选项:

|   | 查看(V)           | •      |
|---|-----------------|--------|
|   | 排序方式(O)         | •      |
|   | 分组依据(P)         | •      |
|   | 刷新(E)           |        |
|   | 自定义文件夹(F)       |        |
|   | 粘贴(P)           |        |
|   | 粘贴快捷方式(S)       |        |
|   | 撤消 重命名(U)       | Ctrl+Z |
|   | Git Init Here   |        |
|   | Git Gui         |        |
|   | Git Bash        |        |
|   | 共享(H)           | +      |
| 8 | Git 克隆          |        |
| ť | Git 在这里创建版本库(y) |        |
| R | TortoiseGit     | •      |
| 2 | WinMerge        |        |
| S | 共享文件夹同步         | •      |
|   | 新建(W)           | •      |
|   | 属性(R)           |        |

b) 在弹出的对话框里,填写你要使用的项目地址,该地址格式可以从 GitLab 的项目 信息里看到。

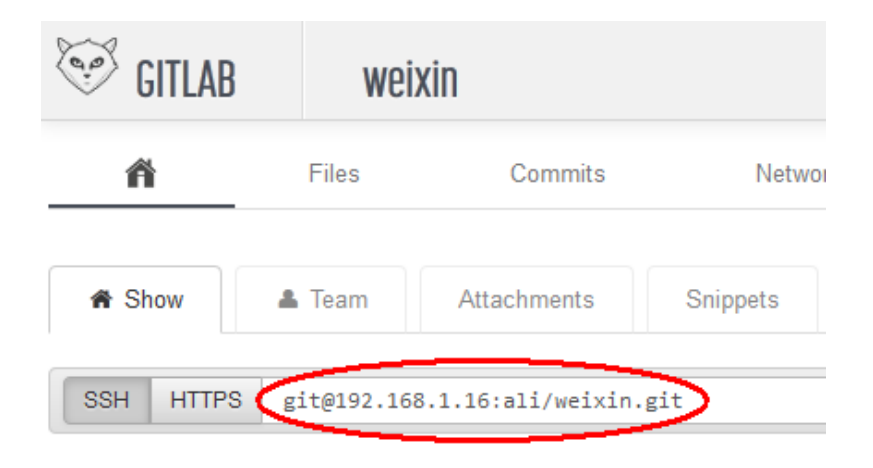

| 👷 Git克隆 - 1 | TortoiseGit                            |  |  |  |  |
|-------------|----------------------------------------|--|--|--|--|
| 克隆存在的版本库    |                                        |  |  |  |  |
| URL:        | git@192.168.1.16:weixin.git            |  |  |  |  |
| 目录(D)       | D:\Dev\weixin                          |  |  |  |  |
|             | □ 深度 0 □ 递归 □ 克隆成纯版本库                  |  |  |  |  |
|             |                                        |  |  |  |  |
| ☑ 加载p       | utty密钥( 🏦 D:\Users\\.ssh'ppk 🔻         |  |  |  |  |
| ─从SVN版本£    | 从SVN版本库                                |  |  |  |  |
| □ 从SVN      | 版本库                                    |  |  |  |  |
|             | 主干(T) trunk □标签(c tags □分支(h) branches |  |  |  |  |
|             | 以(F) 0 日户名(n):                         |  |  |  |  |
|             | <b>确定 取消 帮助</b>                        |  |  |  |  |

- c) 点击确认按钮, TortoiseGit 就会把该项目的文件下载到本地。你就可以在本地进 行开发了。
- 8. 新的项目一般来说只有一个目录,我们需要在该目录创建文件或者把文件拷贝到该 目录。这时候,新的文件是没有被 Git 管理起来的,我们需要提交我们的更改。提交分 两步,首先是本地的提交,然后是推送到Git服务器上。实际上你可以在多次本地提交 之后,再推送到服务器上。
- a) 本地提交,需要在项目目录下,点击鼠标右键,在弹出菜单上选择 Git Commit (Git 提交),然后在弹出对话框里输入此次改动描述、时间、署名等等,点确定 即可。

| 排序方式(O)       >         分组依据(P)       >         刷新(E)          自定义文件夹(F)          粘贴(P)          粘贴快速方式(S)          撤消重命名(U)       Ctrl+Z         Git Add all files now          Git Commit Tool          Git Branch       >         Git Bash          共享(H)       >         Git 同步          Git 同步          Yange          新建(W)       >         新建(W)       >         属性(R)                                                                                                    |   | 查看(V)                 | +      |
|----------------------------------------------------------------------------------------------------|---|-----------------------|--------|
| 分組依据(P)       ・         刷新(E)          自定义文件夹(F)          粘贴(P)          粘贴快捷方式(S)          撤消重命名(U)       Ctrl+Z         Git Add all files now          Git Add all files now          Git Add all files now          Git Bash          技事(H)       ・         ダ       Git 周步         Git 見支(C) -> "master"          び       TortoiseGit       ・         新建(W)       ・          編載(W)       ・          編載(W)                                                                                                    |   | 排序方式(O)               | +      |
| 刷新(E)           自定义文件夹(F)           粘贴(P)           粘贴快速方式(S)           撤消 重命名(U)         Ctrl+Z           Git Add all files now           Git Commit Tool           Git Branch           Git Bash           共享(H)           Git 同步           Git 現交(C) -> "master"           Git 現交(C) -> "master"           WinMerge           共享文件夹同步           新建(W)           属性(R)                                                                                                    |   | 分组依据(P)               | •      |
| 自定义文件夹(F)         粘贴(P)         粘贴快捷方式(S)         撤消重命名(U)       Ctrl+Z         Git Add all files now         Git Commit Tool         Git Gui         Git Branch         jtp:(H)         Git 同步         Git 建交(C) -> "master"         VinMerge         共享文件夹同步         新建(W)         属性(R)                                                                                                    |   | 刷新(E)                 |        |
| 粘贴(P)<br>粘助快捷方式(S)<br>撤消重命名(U) Ctrl+Z<br>Git Add all files now<br>Git Commit Tool<br>Git Commit Tool<br>Git Gui<br>Git Branch<br>Git Branch<br>Git Bash<br>共享(H)<br>(Git 同步<br>Git 同步<br>Git 最支(C) -> "master"<br>(MinMerge<br>共享文件共同步<br>新建(W)<br>属性(R)                                                                                                    |   | 自定义文件夹(F)             |        |
| 粘贴快速方式(S)         撤消重命名(U)       Ctrl+Z         Git Add all files now         Git Commit Tool         Git Gui         Git Bistory         Git Branch         Git Bash         共享(H)         Git 同步         Git 現交(C) -> "master"         YortoiseGit         WinMerge         共享文件共同步         新建(W)         属性(R)                                                                                                    |   | 粘贴(P)                 |        |
| <ul> <li>撤消重命名(U) Ctrl+Z</li> <li>Git Add all files now</li> <li>Git Commit Tool</li> <li>Git Commit Tool</li> <li>Git History</li> <li>Git Gui</li> <li>Git Branch</li> <li>其享(H)</li> <li>Git 昆ash</li> <li>其享(H)</li> <li>Git 昆交(C) -&gt; "master"</li> <li>Git 昆交(C) -&gt; "master"</li> <li>TortoiseGit</li> <li>WinMerge</li> <li>共享文件共同步</li> <li>新建(W)</li> <li>属性(R)</li> </ul>                                                                                                    |   | 粘贴快捷方式(S)             |        |
| Git Add all files now<br>Git Commit Tool<br>Git History<br>Git Gui<br>Git Branch<br>Cit Bash<br>共享(H)<br>Git 同步<br>Git 同步<br>Git 最交(C) -> "master"<br>Cit 提交(C) -> "master"<br>Kit 操交(C) -> "master"<br>Kit 操文(C) -> "master"<br>Kit 操文(C) -> "master"<br>Common Common Commo |   | 撤消 重命名(U)             | Ctrl+Z |
| Git Commit Tool<br>Git History<br>Git Gui<br>Git Branch<br>Git Bash<br>共享(H)<br>Git 同步<br>Git 最交(C) -> "master"<br>Cit 提交(C) -> "master"<br>VinMerge<br>共享文件共同步<br>新建(W)<br>属性(R)                                                                                                    |   | Git Add all files now |        |
| Git History<br>Git Gui<br>Git Branch<br>Cit Bash<br>注享(H)<br>Git 同步<br>Git 提交(C) -> "master"<br>Cit 提交(C) -> "master"<br>VinMerge<br>共享文件共同步<br>新建(W)<br>属性(R)                                                                                                    |   | Git Commit Tool       |        |
| Git Gui<br>Git Branch<br>Git Bash<br>共享(H)<br>Git 同步<br>Git 最交(C) -> "master"<br>Git 提交(C) -> "master"<br>VinMerge<br>共享文件夹同步<br>新建(W)<br>属性(R)                                                                                                    |   | Git History           |        |
| Git Branch     >       Git Bash        共享(H)     >       Git 同步        Git 現交(C) -> "master"        TortoiseGit     >       WinMerge        共享文件夹同步        新建(W)     >       属性(R)                                                                                                    |   | Git Gui               |        |
| Git Bash       共享(H)       Git 同步       Git 提交(C) -> "master"       TortoiseGit       WinMerge       共享文件共同步       新建(W)       属性(R)                                                                                                    |   | Git Branch            | •      |
| 共享(H)       >         Git 同步          Git 提交(C) -> "master"          TortoiseGit       >         WinMerge          共享文件夹同步       >         新建(W)       >         属性(R)                                                                                                    |   | Git Bash              |        |
| Git 同步         Git 提交(C) -> "master"         TortoiseGit         WinMerge         共享文件共同步         新建(W)         属性(R)                                                                                                    |   | 共享(H)                 | ×      |
| <ul> <li>Git 提交(C) -&gt; "master"</li> <li>TortoiseGit</li> <li>WinMerge</li> <li>共享文件夹同步</li> <li>新建(W)</li> <li>属性(R)</li> </ul>                                                                                                    | 7 | Git 同步                |        |
| <ul> <li>TortoiseGit</li> <li>WinMerge</li> <li>共享文件夹同步</li> <li>新建(W)</li> <li>属性(R)</li> </ul>                                                                                                    | 2 | Git 提交(C) -> "master" |        |
| WinMerge<br>共享文件夹同步 ▶<br>新建(W) ▶<br>属性(R)                                                                                                    | 2 | TortoiseGit           | •      |
| <ul> <li>Ⅰ 共享文件夹同步</li> <li>▶</li> <li>新建(W)</li> <li>▶</li> <li>属性(R)</li> </ul>                                                                                                    | Σ | WinMerge              |        |
| 新建(₩) ▶<br>属性(R)                                                                                                    | S | 共享文件夹同步               | •      |
| 属性(R)                                                                                                    |   | 新建(W)                 | ۱.     |
|                                                                                                    |   | 属性(R)                 |        |

| ☆* D:\Dev\weixin - 提交 - TortoiseGit |                                       |            |      |     |                      |
|-------------------------------------|---------------------------------------|------------|------|-----|----------------------|
| 提交至: master<br>日志信息(M):             |                                       | 🔲 新建       | ₿分支  |     |                      |
| 修改了自述文件内容                           | ŧ                                     |            |      |     |                      |
| Signed-off-by:                      | • • • • • • • • • • • • • • • • • • • |            |      |     |                      |
| 同族たちを担うか                            |                                       |            |      |     | 4/1                  |
| □ 16 成上次提父(L)                       |                                       | 204.01.44  | . C  |     |                      |
| ☑ 设置提父口期(0)                         |                                       | 2013/ 1/1  | L4 ( |     | 18:12:33 🐨 添加会者通过(5) |
| ○ 变更列表(双击文件查<br>核查 <b>全部(A)无(N</b>  | 昏差异)<br>) 未販調                         | :<br>本控制 ē | 已经版  | 反本技 | 计制已增加已删除已修改文件子模块     |
| 路径                                  | 扩                                     | 状态         | 増.   | 刪.  |                      |
| README.txt                          | .txt                                  | 已修改        | 1    | 0   | G                    |
| ☑ 显示无版本控制的文                         | [件 <mark>(U)</mark>                   | 1          |      |     | 选择了1个文件,共有1个文件       |
| 🔲 不自动选择子模块                          |                                       |            |      |     | 查看补丁>>               |
| ☑整个工程(₩) □ 仅仅消息(y)                  |                                       |            |      | (   | 确定(O) 取消 帮助          |

b) 推送到 Git 服务器的动作,一般是在你认为你的改动达到一定要求,或者当天下班 之前需要保存工作内容,才进行的。在项目目录下,点击鼠标右键,选择 TortoiseGit

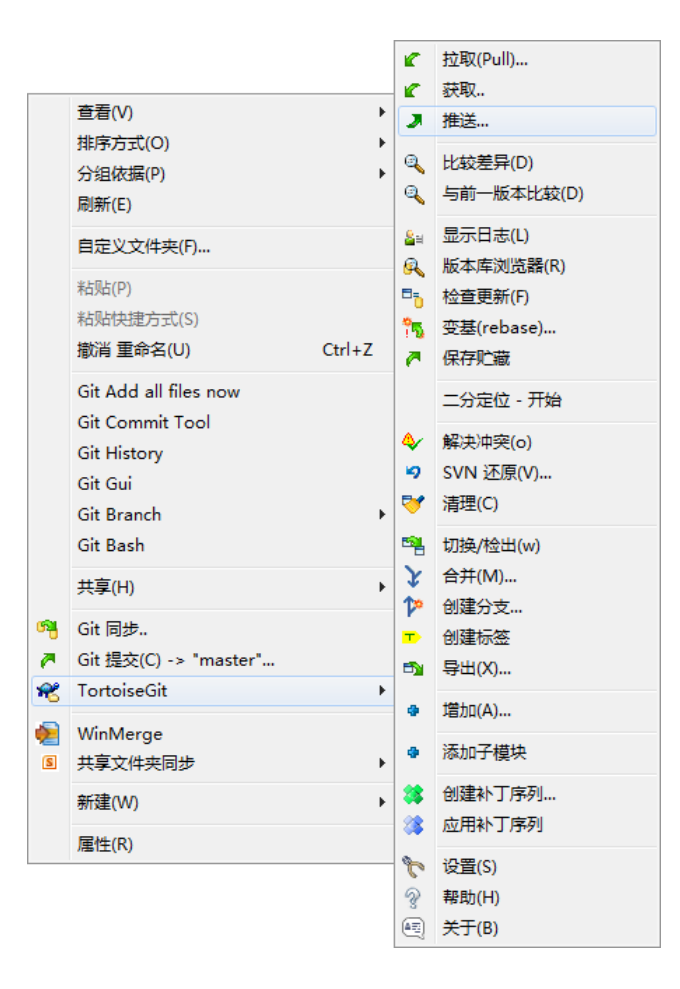

-> Push ( 推送 ); 然后在弹出的对话框里选择合适选项, 点确定即可。

| St D:\Dev\weixin -                                                                                               | 推送 - TortoiseGit              | ×          |  |  |
|----------------------------------------------------------------------------------------------------|-------------------------------|------------|--|--|
| 引用<br>■ 推送所有分支                                                                                                   | :(P)                          |            |  |  |
| 本地(L)                                                                                                    | master                        | <b>• •</b> |  |  |
| 远端 <b>(</b> R)                                                                                                   | master                        |            |  |  |
| 目标                                                                                                    |                               |            |  |  |
| ◎ 远端(m)                                                                                                    | origin 👻                      | 管理(g)      |  |  |
| ◎ 其他URL                                                                                                    |                               | -          |  |  |
| 选项                                                                                                    |                               |            |  |  |
| <ul> <li>         一 强制覆盖已存         <ul> <li>             使用小包(为情)         </li> </ul> </li> </ul>                | 在的分支(可能丢失改动)(F)<br>漫速网络连接)(P) |            |  |  |
| 🔲 包含标签(T)                                                                                                    |                               |            |  |  |
| <ul> <li>✓ 自动加载putty密钥(A)</li> <li>□ 设置上游/跟踪远程分支(S)</li> <li>□ 分見4000000000000000000000000000000000000</li></ul> |                               |            |  |  |
| □ 忌走推达这千年地方又到这样印码辆<br>□ 总是推送这个本地分支到选择的远端分支                                                                       |                               |            |  |  |
|                                                                                                    | 确定 取消                         | 帮助         |  |  |